# Webアシスト演習 愛あるって(改訂版)

受験者用 操作マニュアル 2021.1.15(1変数) 2024.9.10(1変数、多変数)

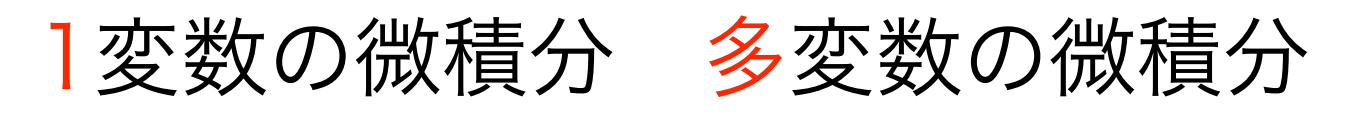

https://hirosehideo.com/Aiarutte/AnalysisBasic/

どちらも

にアクセスします

ログイン後、1変数、多変数のどちらのセクションを受験するか選べます

| ログインフォーム                  |               |
|---------------------------|---------------|
| ログインID<br>パスワード           | ログイン画面が表示されます |
| ログイン<br>ログイン              |               |
| ユーザIDをお持ちでない方は <u>コチラ</u> |               |
|                           |               |

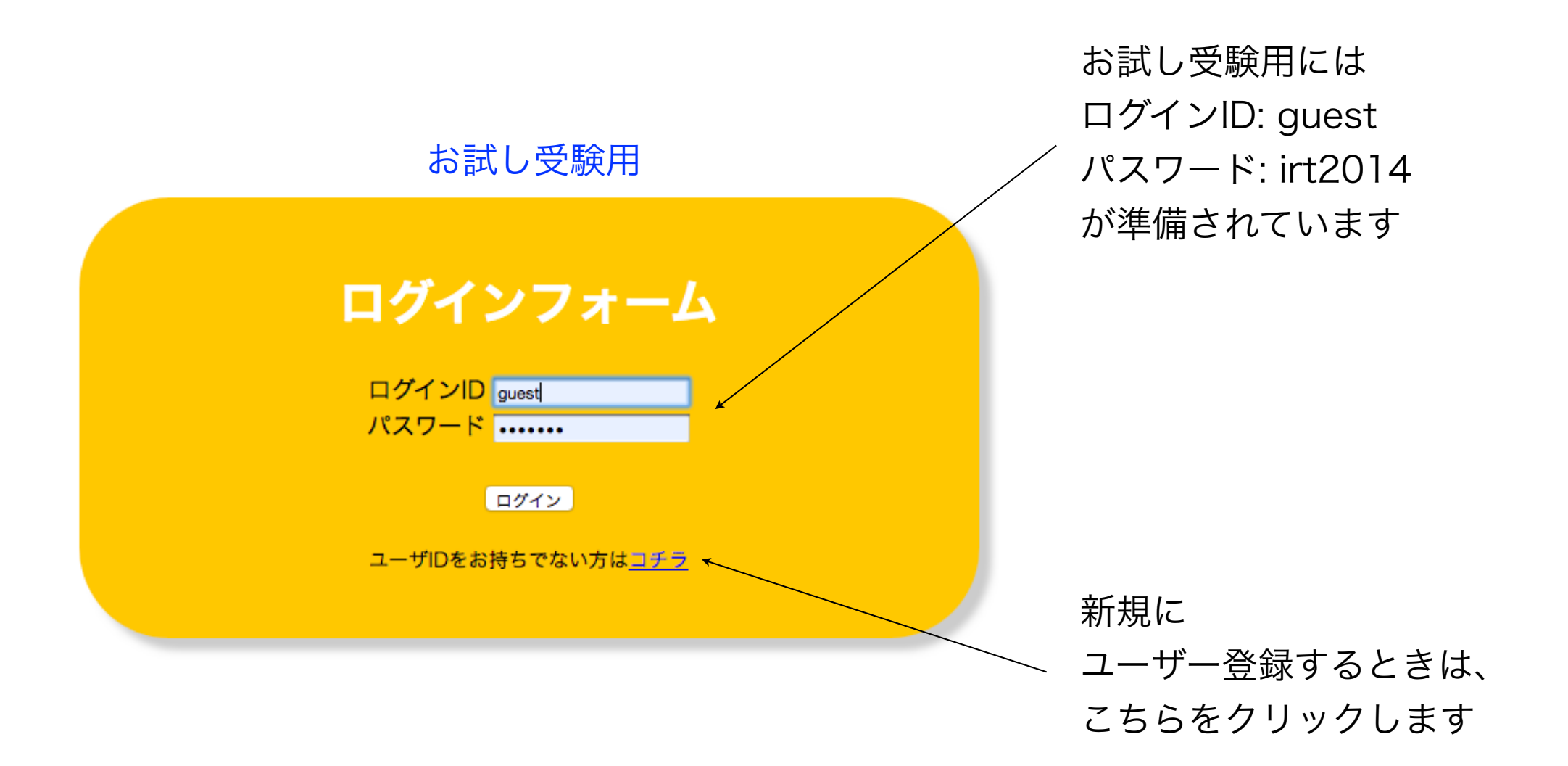

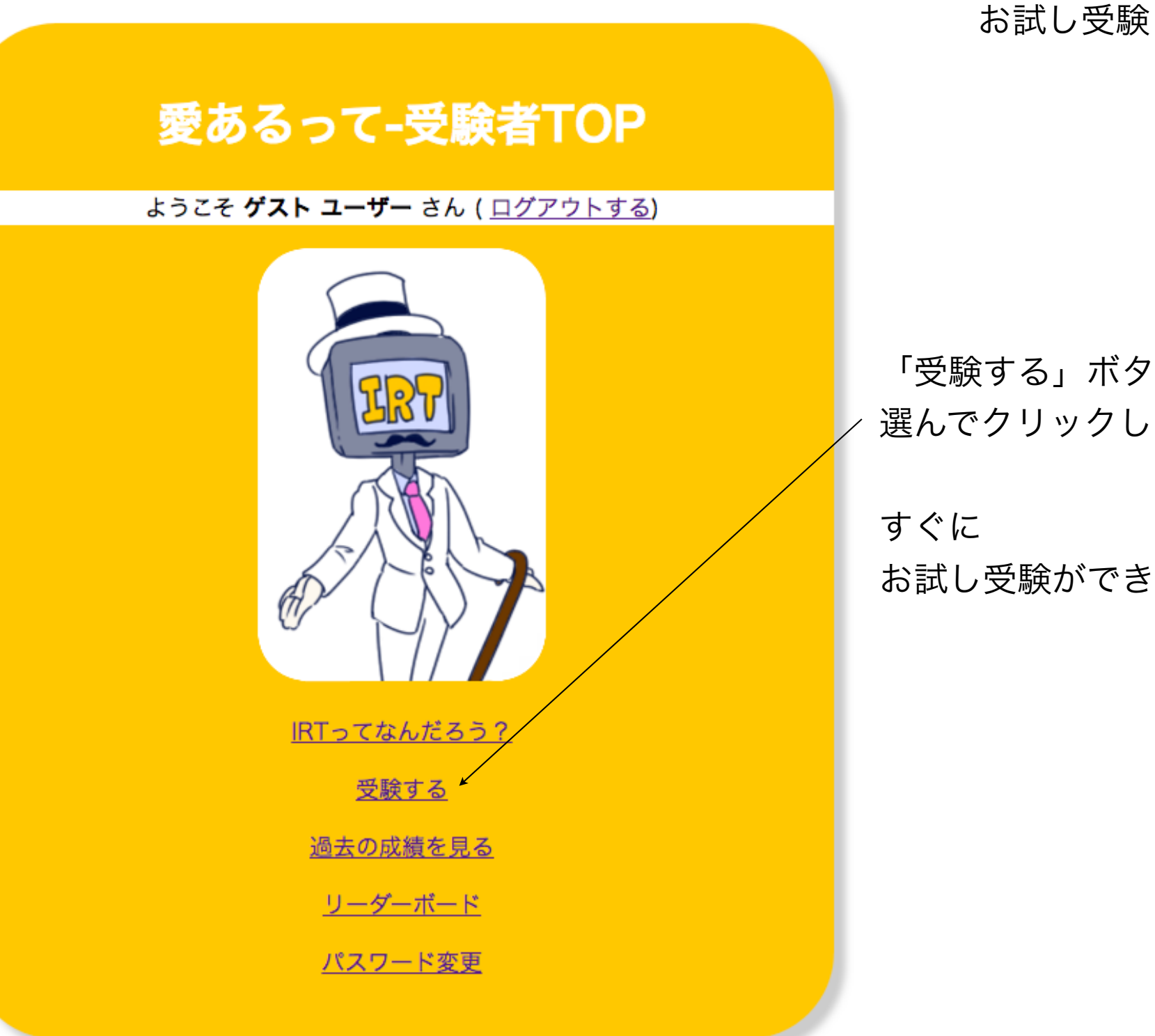

「受験する」ボタンを 選んでクリックします

## すぐに お試し受験ができます

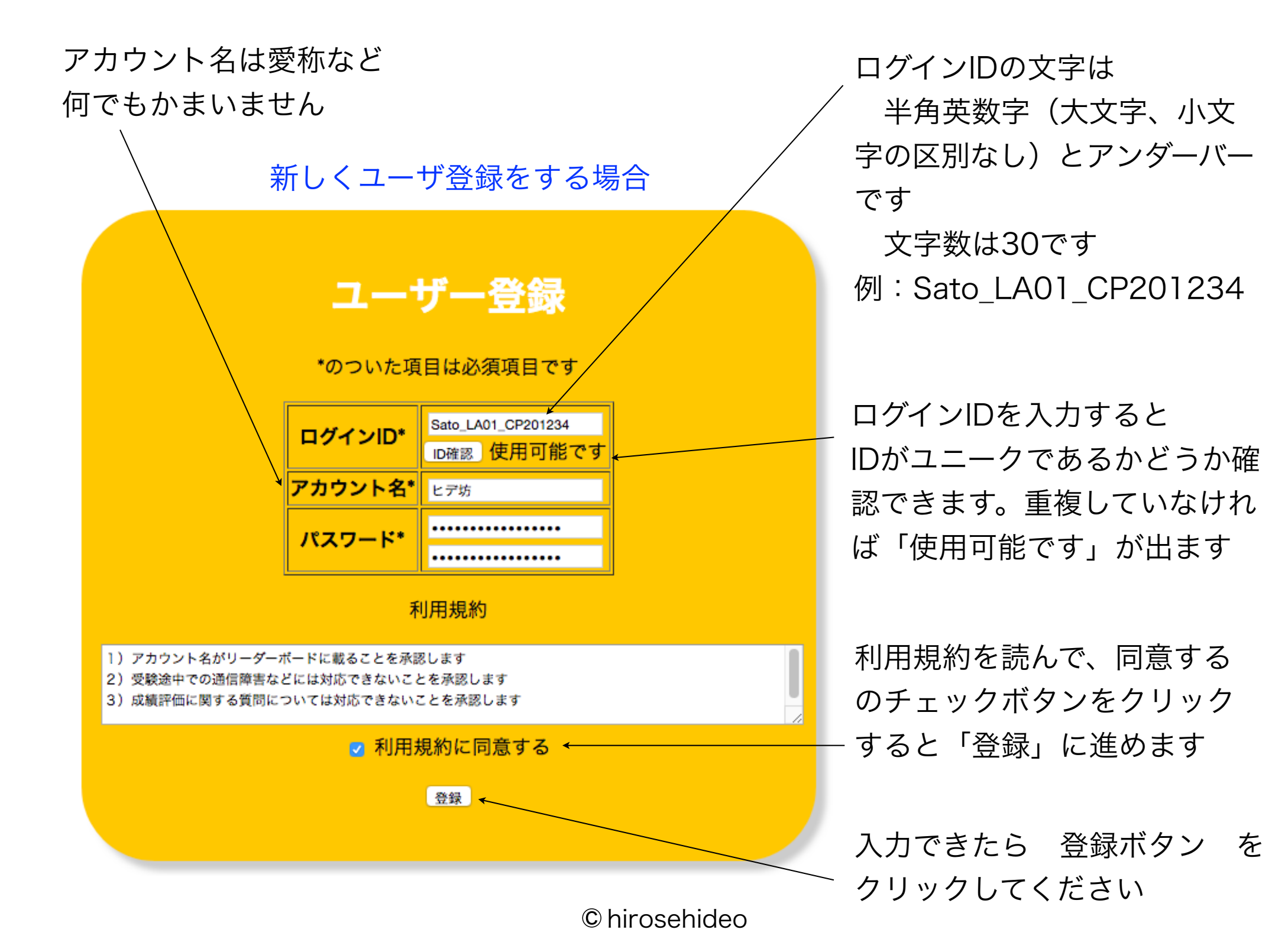

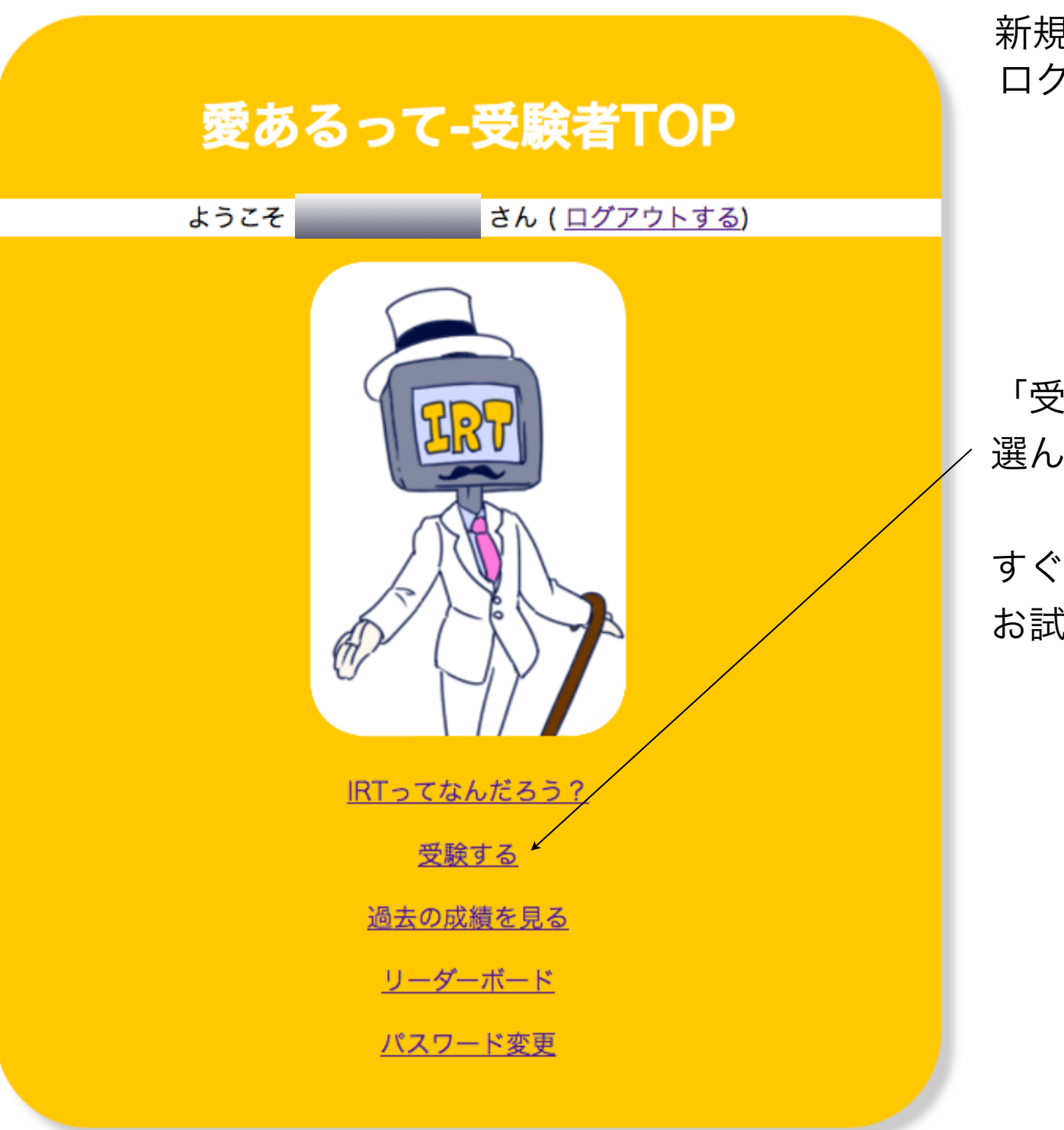

新規に登録したユーザで ログインします

「受験する」ボタンを 選んでクリックします

## すぐに お試し受験ができます

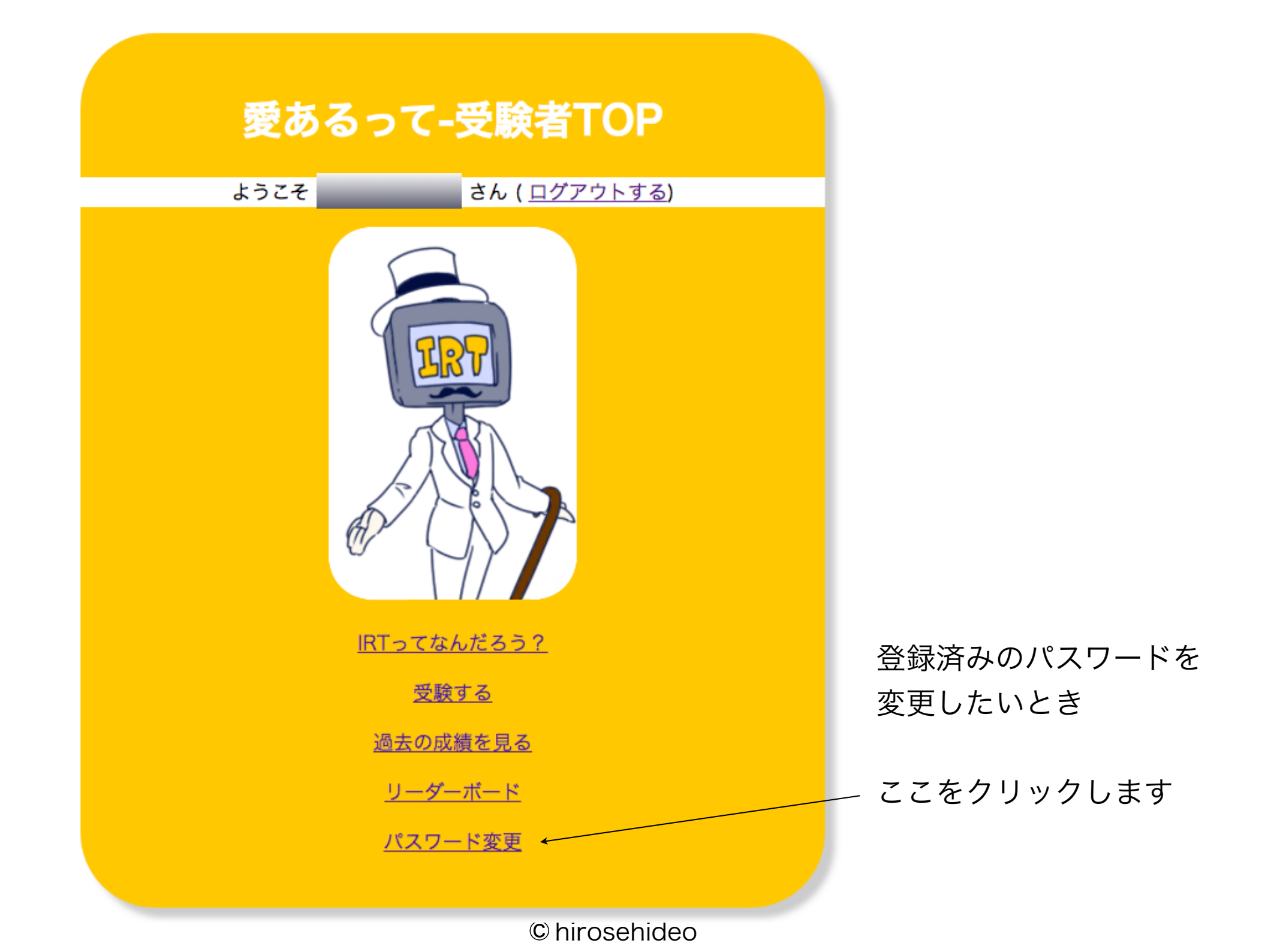

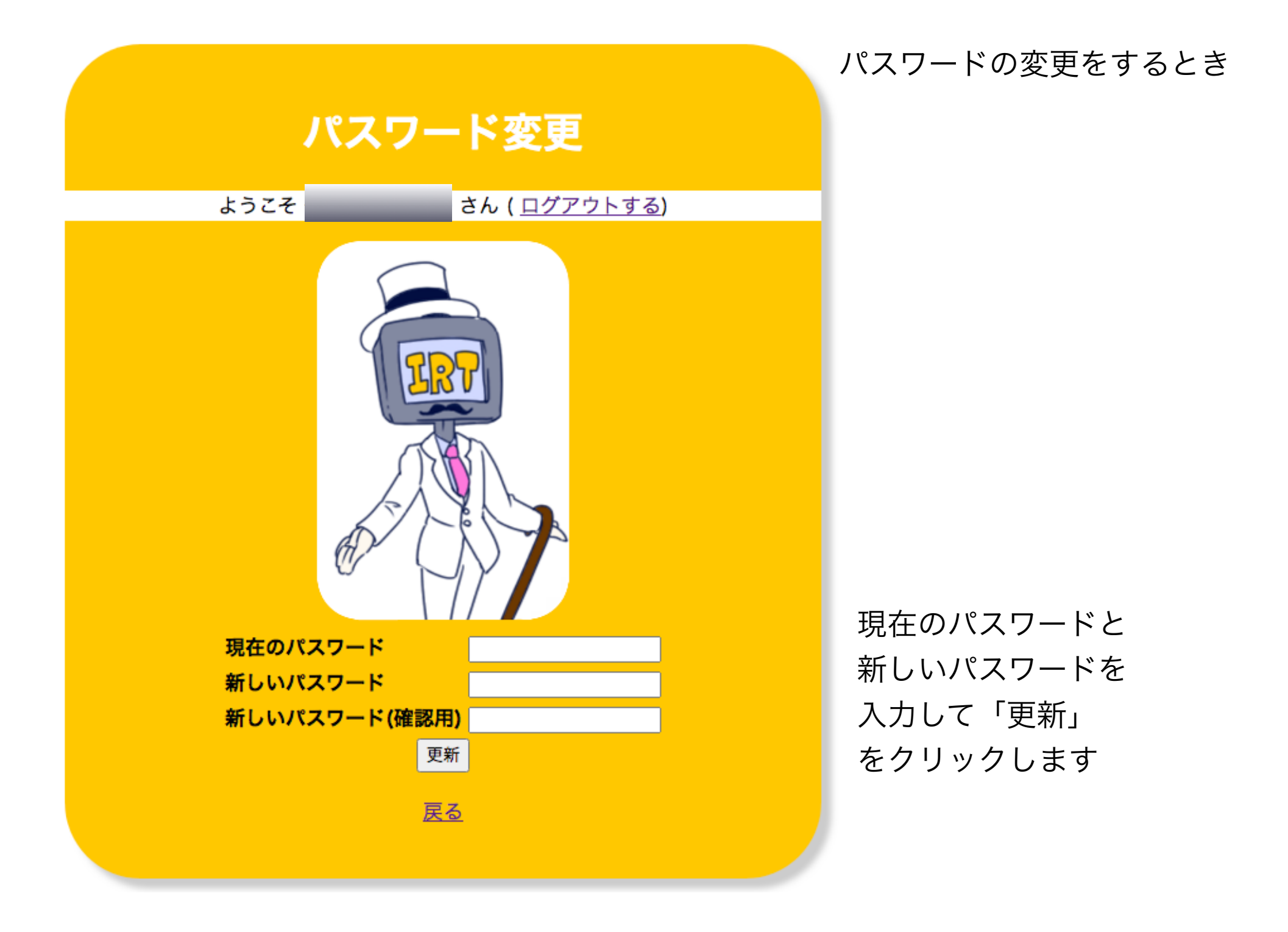

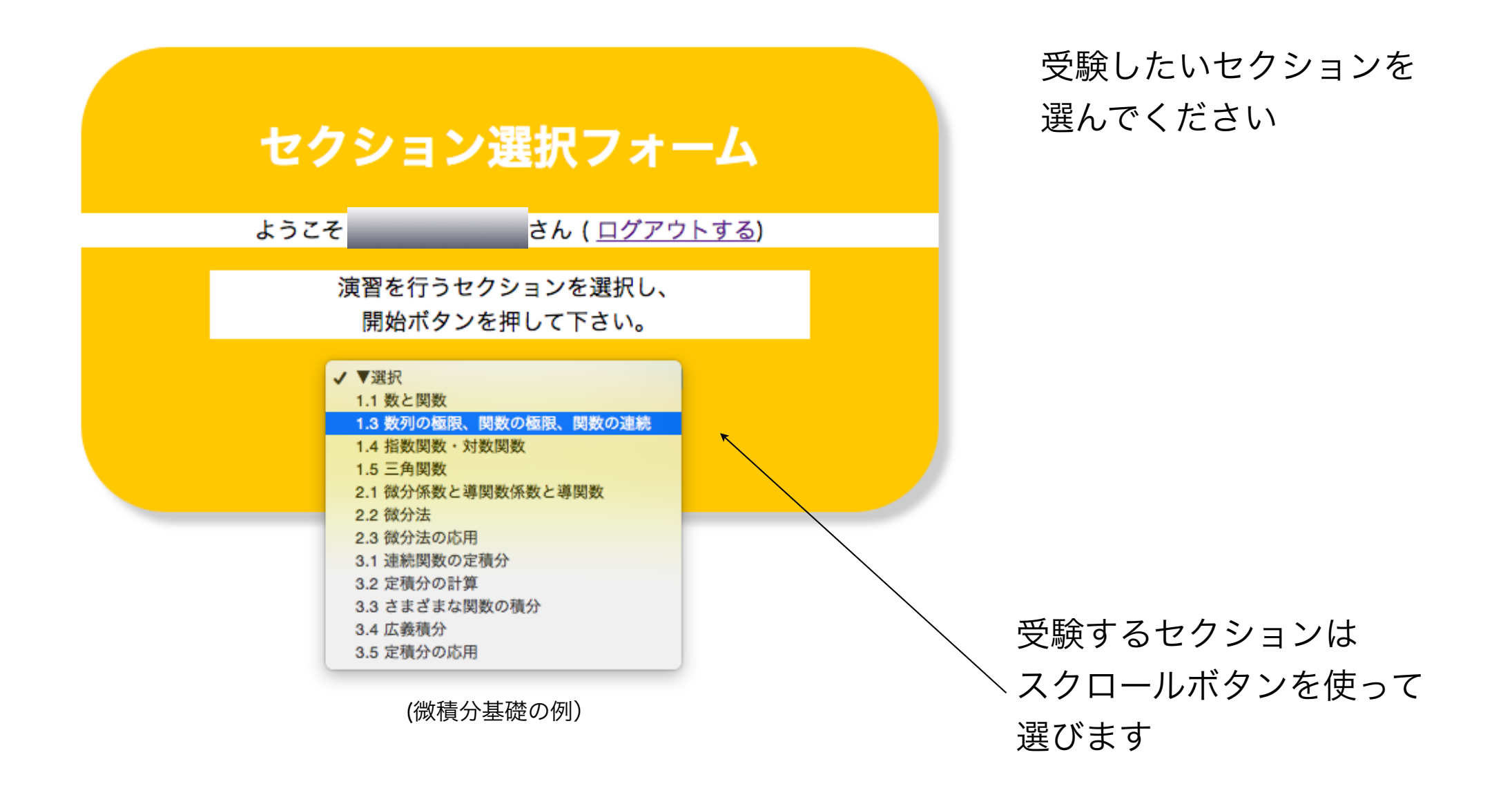

受験開始です

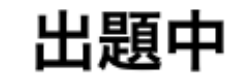

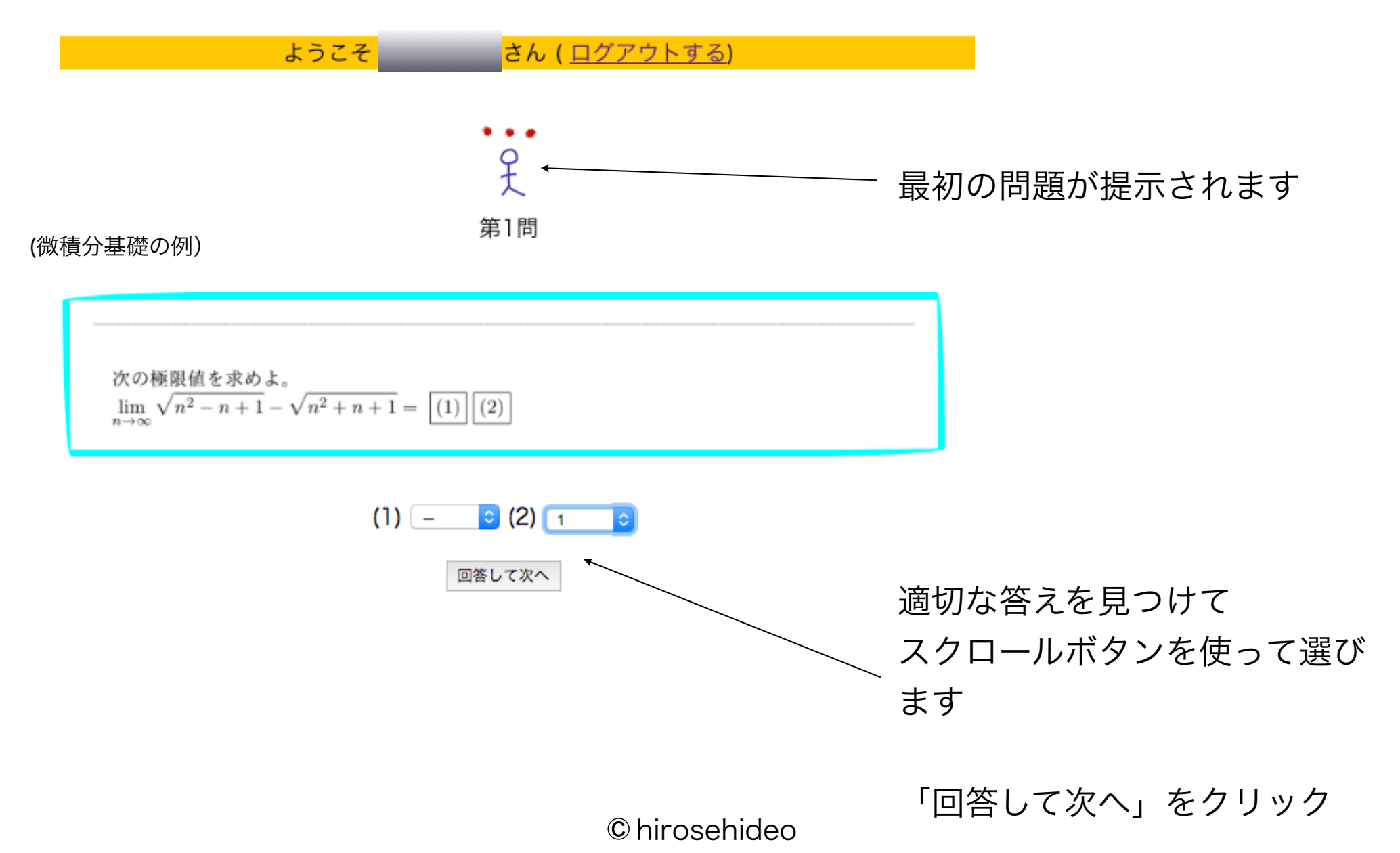

## 出題中

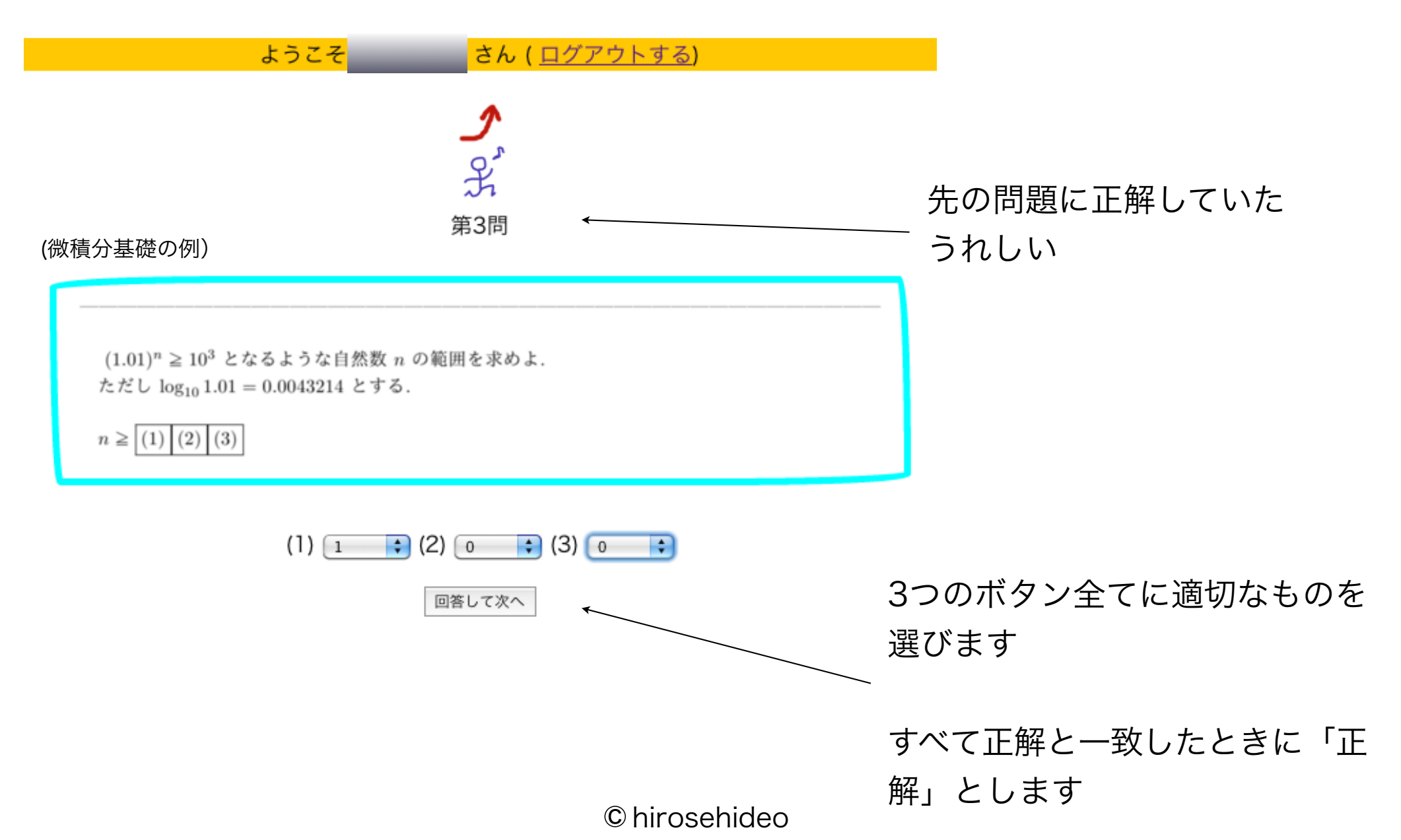

# 出題中

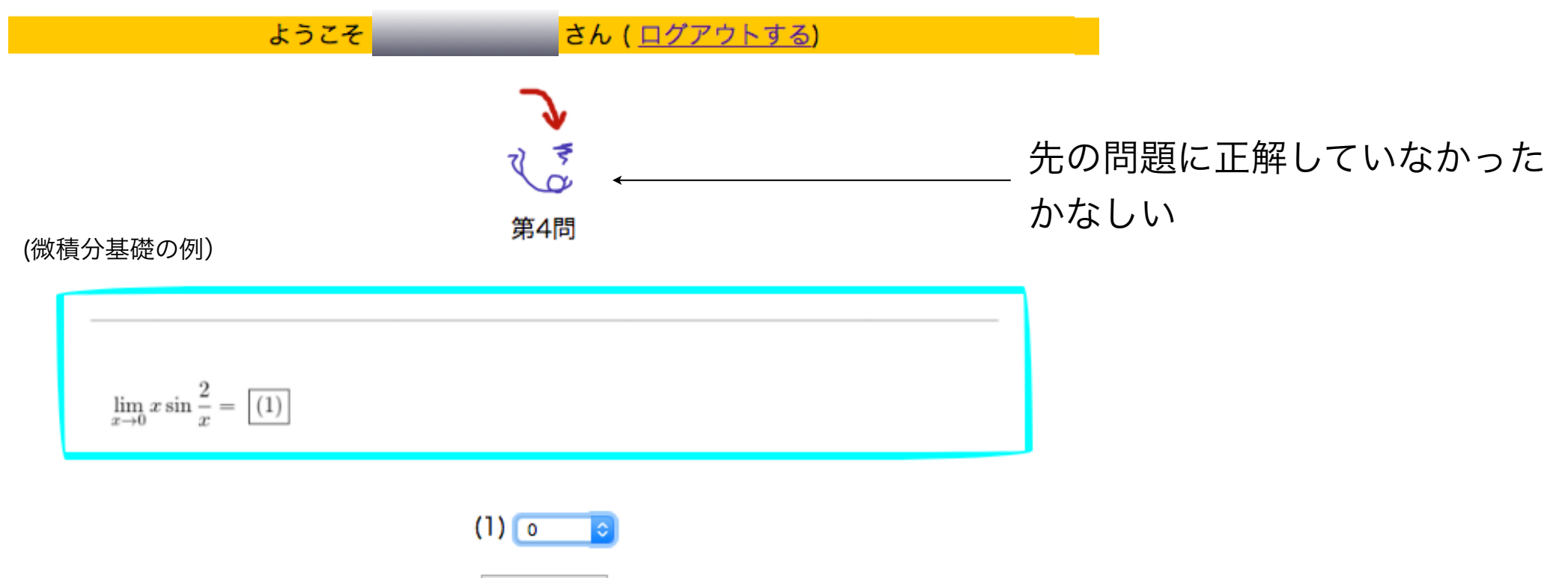

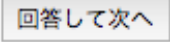

## 出題中

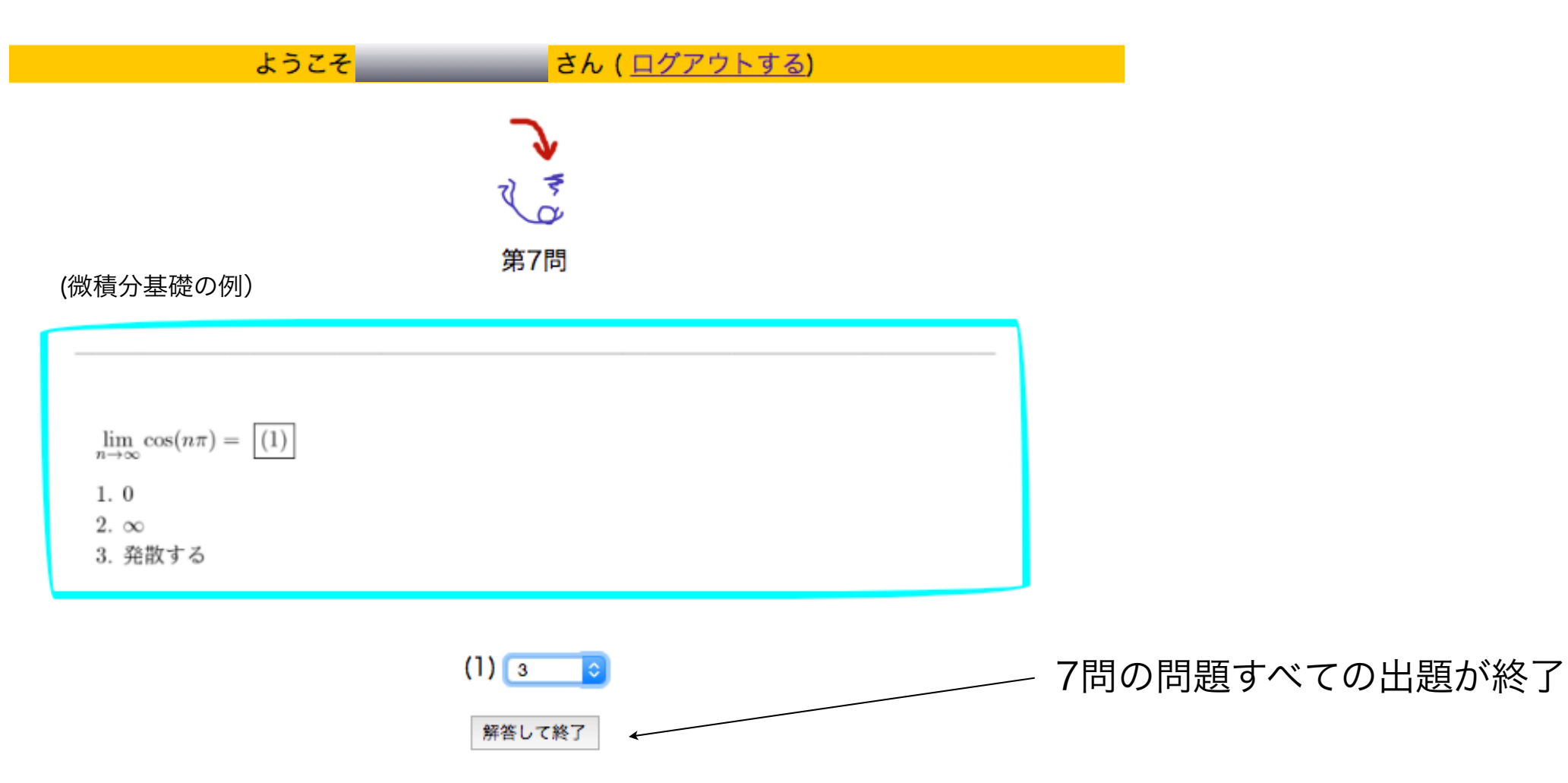

## 受験終了すると成績が表示されます

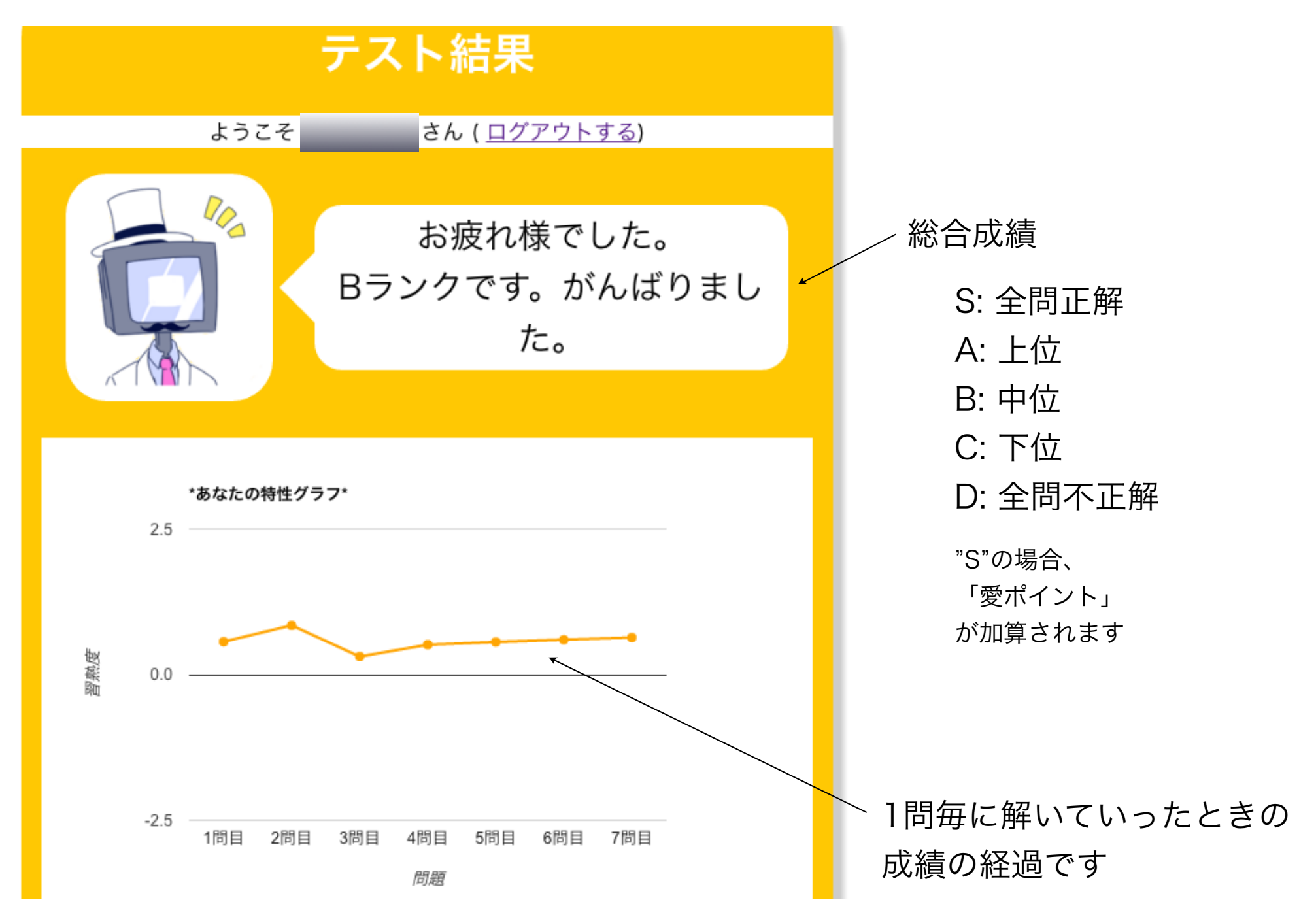

## 解答解説

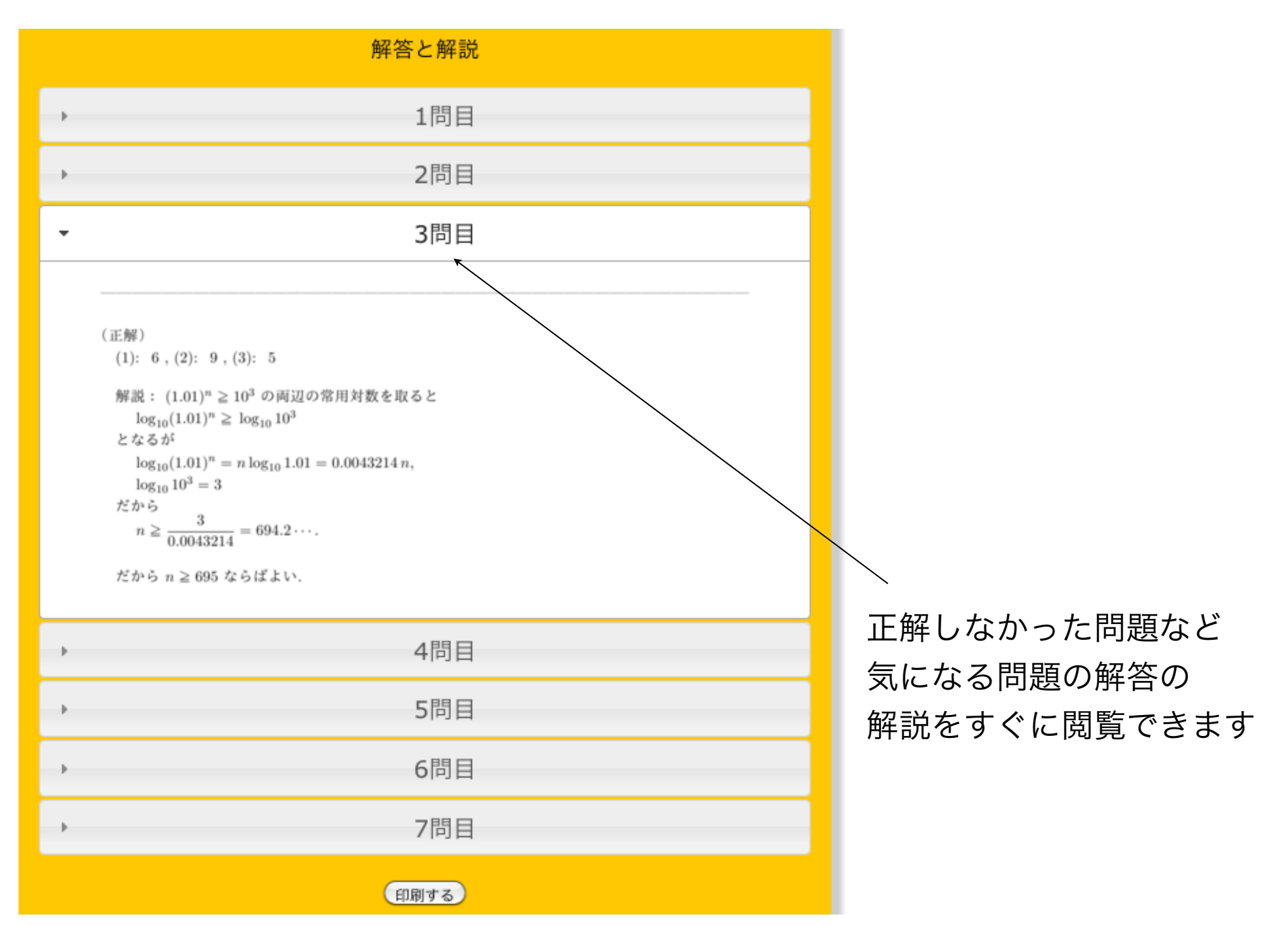

#### $\ensuremath{\mathbb{C}}$ hirosehideo

### 過去の成績を閲覧します

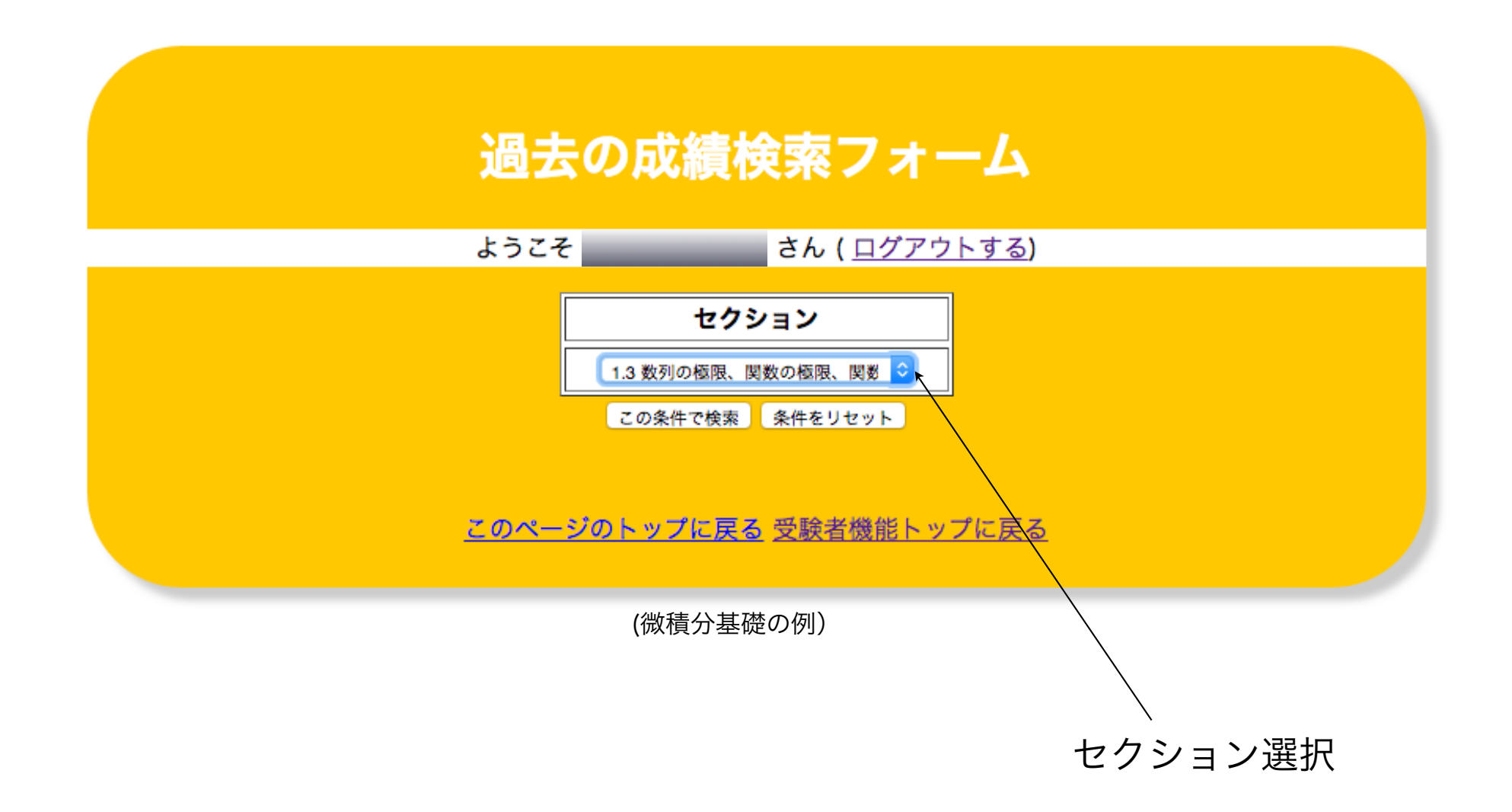

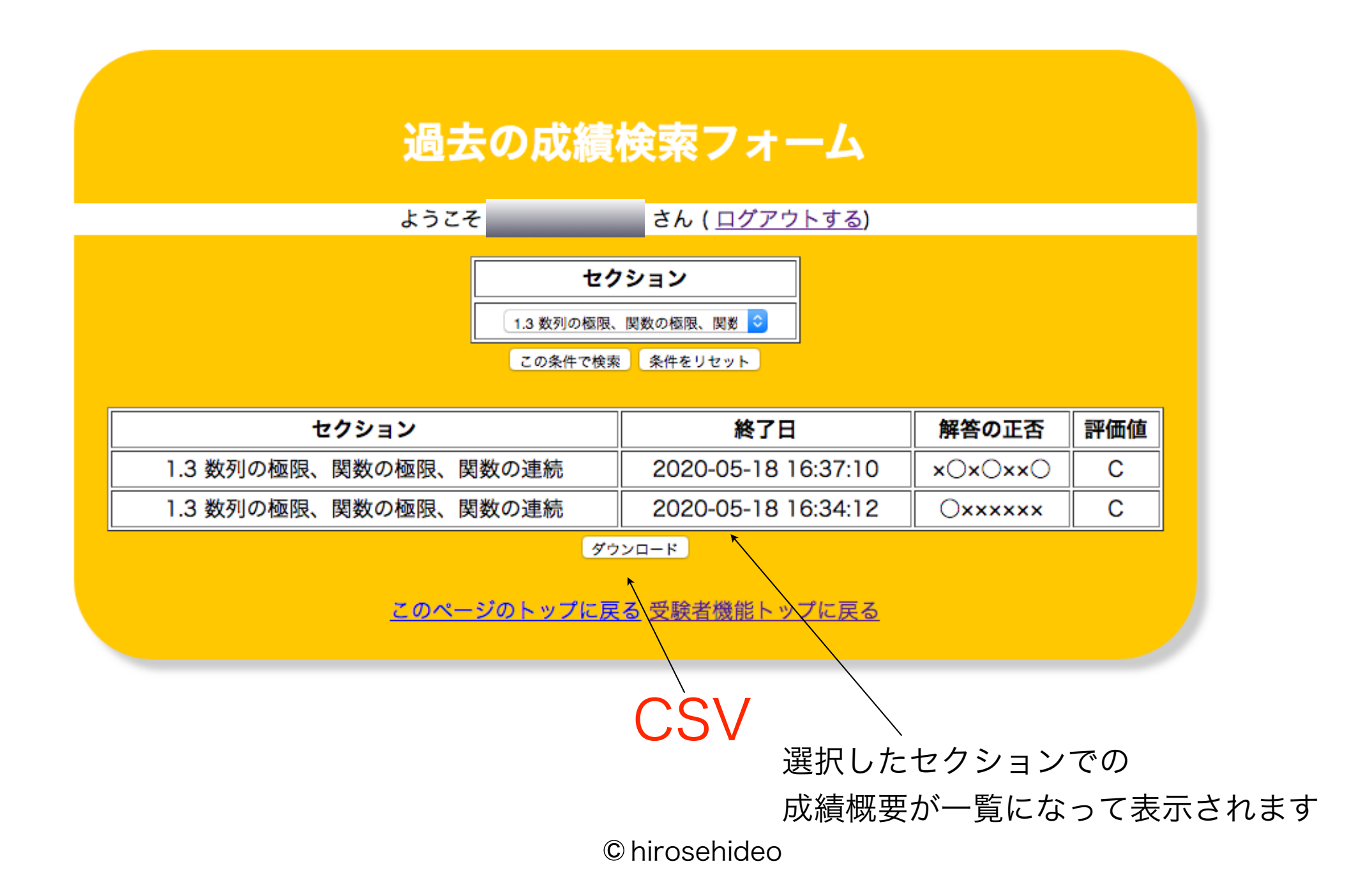

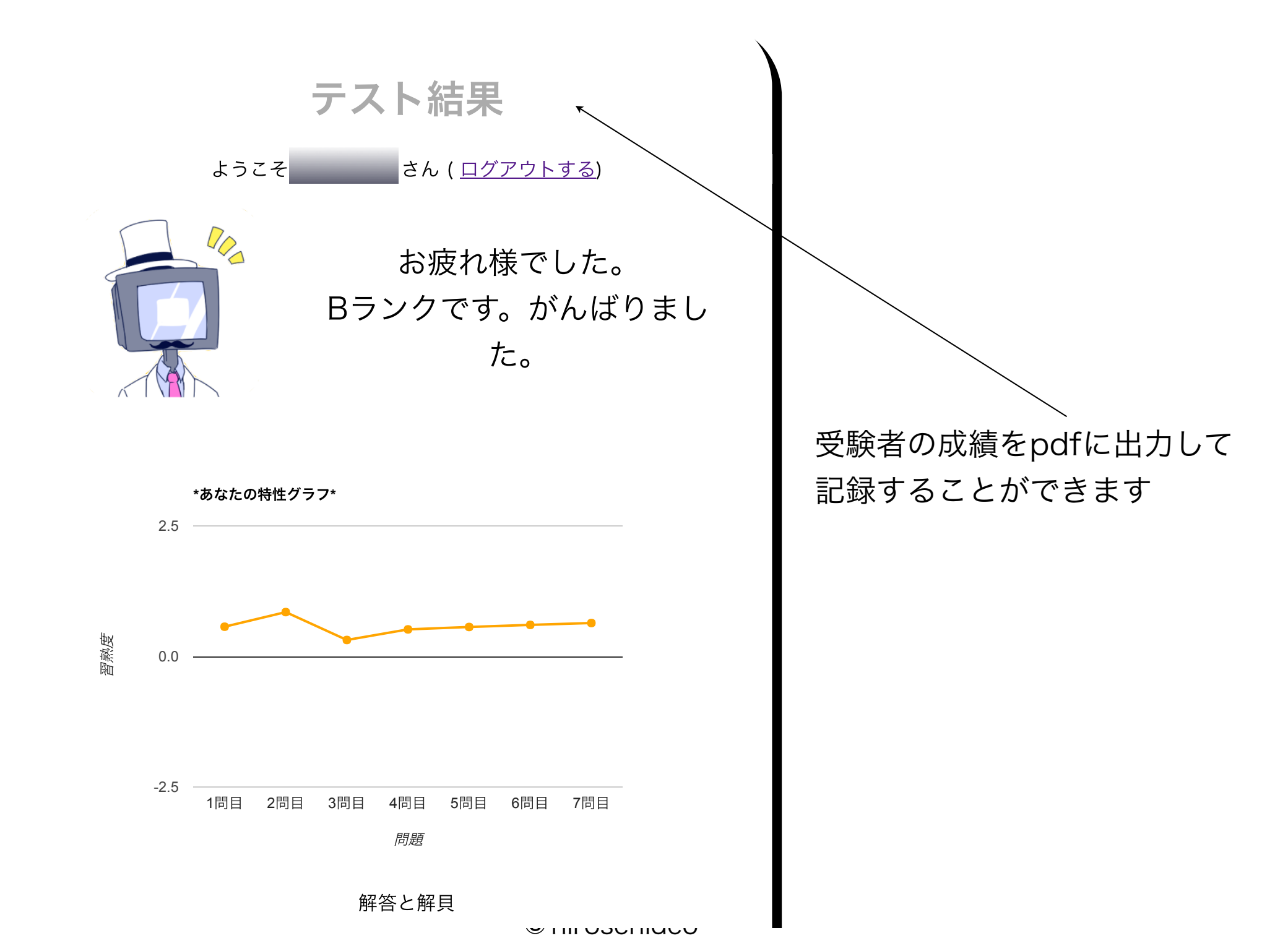

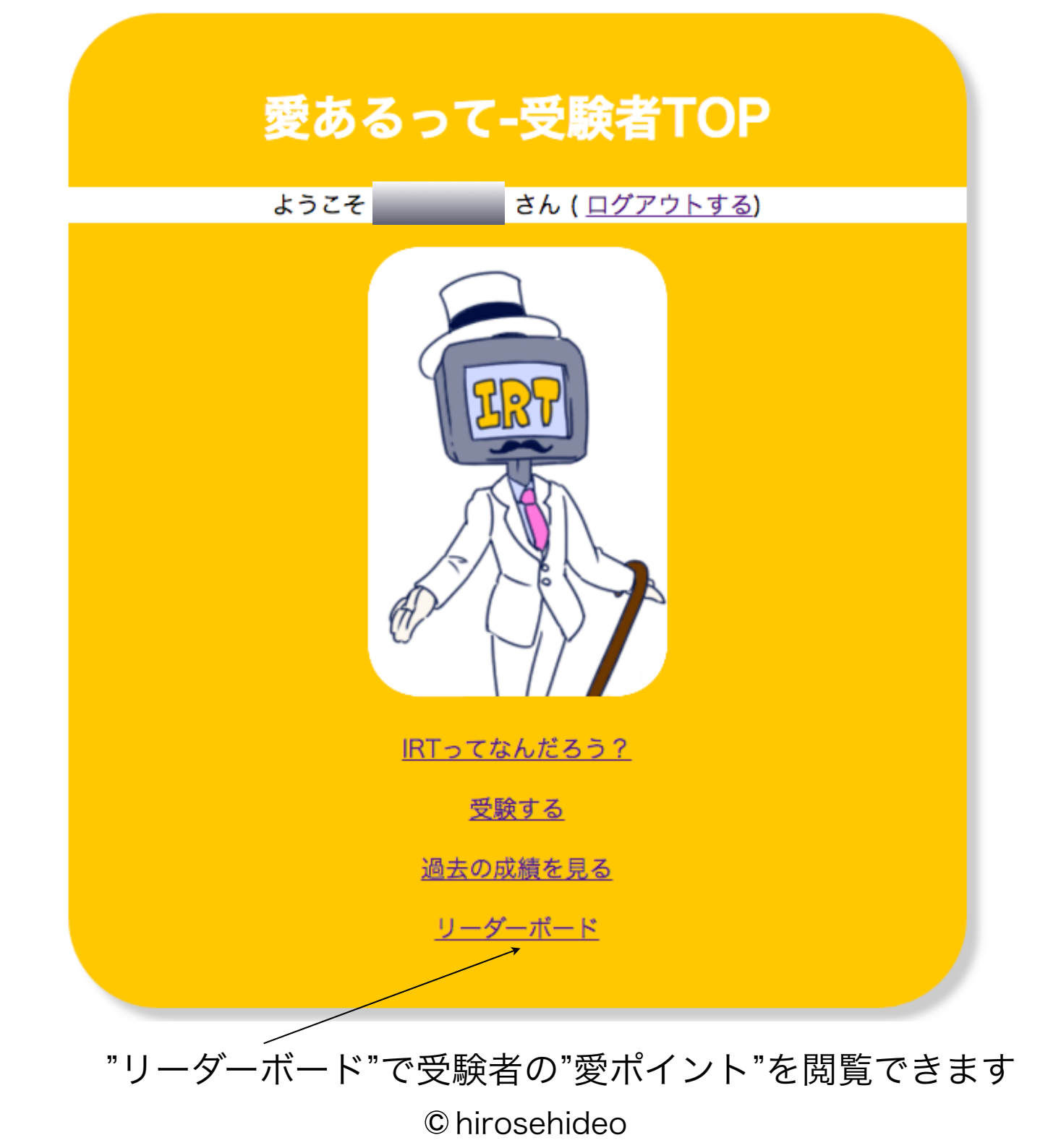

| <u></u> |           | 1.0 |
|---------|-----------|-----|
| _~_     |           |     |
| <br>    | - <b></b> |     |

ようこそ さん (<u>ログアウトする</u>)

あなたの愛ポイント

247

#### ランキング

| _ | _        |            | -            |
|---|----------|------------|--------------|
|   | ~        | <b>D</b> 1 | $\mathbf{n}$ |
|   |          | ~ .        |              |
|   | <b>U</b> |            | <b>U</b>     |

#### TOP10の受験者

| ランキング | 愛ポイント |  |
|-------|-------|--|
| 1     | 247   |  |
| 2     | 30    |  |
| 3     | 26    |  |
| 4     | 12    |  |
| 5     | 11    |  |
| 6     | 4     |  |
| 7     | 2     |  |
| 8     | 1     |  |
| 9     | 1     |  |
| 10    | 1     |  |

| アカウント名    |
|-----------|
| guest-001 |
| guest-002 |
| guest-003 |
| guest-004 |
| guest-005 |
| guest-006 |
| guest-008 |
| guest-009 |
| guest-010 |
| guest-011 |

注:アカウント名の並びと 左の愛ポイントの並びは対応しません

<u>戻る</u>

"リーダーボード"の"愛ポイント"は、1変数、多変数両方でのポイントです

 $\ensuremath{\mathbb{C}}$  hirosehideo

# 愛あるって-IRTってなんだろう?

ようこそ さん (<u>ログアウトする</u>)

音が出る環境で御覧ください。

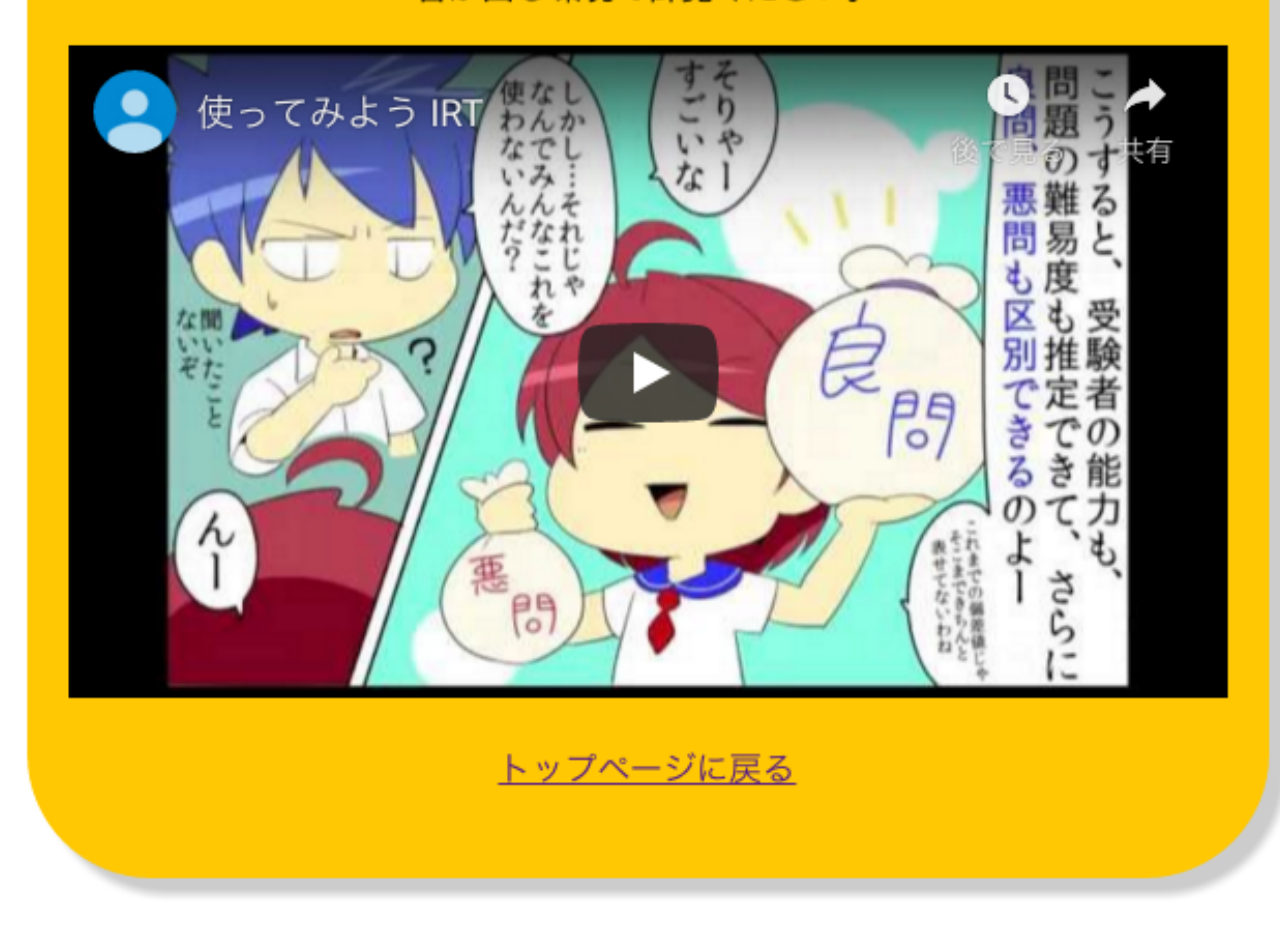

IRTがどういうものかを 2分で知りたいときに 観てください